# A Zorp Gateway szolgáltatást kiegészítő DDoS elleni biztonsági megoldás

2022. július 28.

A cél olyan értéknövelő szolgáltatás keresése volt, amely a <u>Zorp Gateway</u> alapú határvédelmet kiegészíti egy DDoS (Distributed Denial of Service) elleni védelemmel. A következőkben leírjuk a Fail2ban, *Zorp*ot kiegészítő szolgáltatásának használatával kapcsolatos tapasztalatokat.

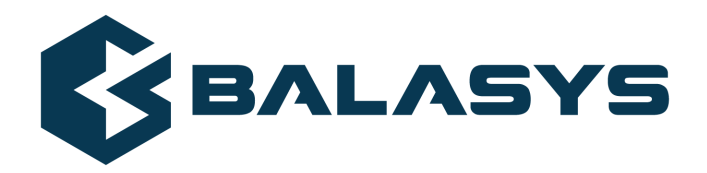

Szerzői jog © 1996-2022 BalaSys IT Ltd.

# **Tartalom**

| 1. A probléma bemutatása  |  |
|---------------------------|--|
| 2. A megoldás bemutatása  |  |
| 3. Technikai megvalósítás |  |
| 3.1. Telepítés            |  |
| 4. Konklúzió              |  |

Egyre többször fordulnak elő túlterheléses támadások (Distributed Denial of Service, DDoS), amelyeknek súlyos következményei lehetnek vállalatunk vagy márkánk hírnevére is, ha például weboldalunk hosszabb időre elérhetetlenné válik miattuk. Szélsőséges esetben üzletkritikus vagy stratégiai szolgáltatások (pl. energia, távközlés) megbénítására is irányulhatnak az ilyen támadások, ezért a célzott védekezés ellenük ma már alapvető követelmény.

### 2. A megoldás bemutatása

A *Fail2ban* egy szabadon használható, Unix/Linux alapú behatolásmegelőző program, ami képes a logokban megkeresni a sikertelen login próbálkozásokat, illetve ez alapján a kliens IP címét meghatározni, majd erre egy netfilter szabályt létrehozva igyekszik a potenciális támadást kivédeni.

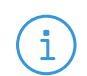

**Megjegyzés** Rövid tesztidőszakunk alatt a 2222-as portra irányuló forgalom került szűrésre.

Az alábbiakban a DDoS támadások kivédésének egy lehetséges technikai módját mutatjuk be a *Zorp Gateway* és a *Fail2ban* integrálásával.

## 3. Technikai megvalósítás

A célunk az volt, hogy a meglévő határvédelmi szolgáltatások mellé egy könnyen illeszthető, a felhasználói igényeket is kielégítő, DDoS elleni védelmet biztosítsunk. A tesztidőszak alatt az SSH (Secure Shell) forgalom kerüljön szűrésre egyszemélyes használattal.

#### 3.1. Telepítés

Esetünkben az Ubuntu Universe tárolóból érhető el a Fail2ban csomag:

```
# cat /etc/apt/sources.list
    deb http://at.archive.ubuntu.com/ubuntu bionic main universe
```

Az Ubuntu csomagkezelő szoftver, az apt eszköz segítségével telepíthető:

```
$ sudo apt update$
sudo apt install fail2ban
```

#### 3.1.1. Konfigurálás a Zorp Management Console segítségével

A konfigurálás az /etc/fail2ban/jail.local fájl szerkesztésével lehetséges.

1. Hozza létre az /etc/fail2ban/jail.local fájlt a telepítést követően a jail.conf fájl másolásával:

\$ sudo cp /etc/fail2ban/jail.conf /etc/fail2ban/jail.local

- 2. Olvassa be .conf fájlt a *Fail2ban*. Ha létezik .local fájl, akkor az abban lévő tartalom felülírja az eredeti, általános tartalmat.
- 3. Tegye szerkeszthetővé a jail.conf fájlt a *Zorp Management Console (ZMC)* segítségével. Ehhez free text plugint tudunk használni.
- 4. Vegyen fel egy új *Free text plugint* az alábbi módon: *Új/Text editor/Text editor minimal*

Három adatot kér a felület: komponens neve, a konfigurációs fájl, systemd service neve.

|                       |         |               |              |           | Zorp Manage   | ement Co         |              | - admin@        | 0172.10 | 5.12.202 |                |       |      |         |                |
|-----------------------|---------|---------------|--------------|-----------|---------------|------------------|--------------|-----------------|---------|----------|----------------|-------|------|---------|----------------|
| File Edit View Config | uration | Manag         | gemen        | nt PKI    | Help          |                  |              |                 |         |          |                |       |      |         |                |
| Configuration         |         | L             | • <b>•</b> • | ·•••      | ₹ 🗘           | ¢, _             | $\widehat{}$ | -               | -       | •?•      | <b>••</b>      | 옙     |      |         |                |
| Default_Corporate     |         | Host          | Ргоре        | erties    | Quarantine    |                  |              |                 |         |          |                |       |      |         |                |
| R Management ag       | ents    | Host          | nanad        | remen     | F             |                  |              |                 |         |          |                |       |      |         |                |
| R Management se       | erver   | moser         | nanaş        | gemen     |               |                  |              |                 |         |          |                |       |      |         |                |
| R Networking          |         | Syste         | m            |           |               |                  |              |                 |         |          |                |       |      |         |                |
| Packet filter         |         | _             |              |           | Z             | MC - Add         | l new d      | ompone:         | nt      |          |                |       | 8    |         |                |
| Zorp                  |         |               |              |           |               |                  |              | _               |         |          |                |       |      |         |                |
|                       | Comp    | onen          | ts av        | ailabl    | e             |                  |              |                 |         |          |                |       |      |         |                |
|                       |         | 16            |              |           | ZMC -         | Add com          | ponen        | t from te       | mplat   | e        |                | 8     | â    |         |                |
|                       | nt      | Netwo         | Com          | ponent    | variables     |                  |              |                 |         |          |                |       | VPN  |         |                |
|                       |         |               |              | . 1       | lext compon   | ent name         | Fail2t       | Dan             |         |          |                | •     |      |         |                |
|                       |         |               |              | Comp      | onent config  | file name        | /etc/        | fail2ban/j      | ail.loc | al       |                | -     |      |         |                |
|                       | Compo   | nent t        | Com          | ponent    | systemd serv  | /ice name        | fail2t       | oan.servio      | e       |          |                | -     |      |         |                |
|                       | Descrip | ption         |              |           |               |                  |              |                 |         |          |                |       |      |         |                |
|                       | Text ed | itor mir<br>r |              |           |               |                  |              |                 |         |          |                |       |      |         |                |
|                       | Domain  | s<br>Name     |              |           |               |                  |              |                 |         |          |                |       |      |         |                |
|                       | Domain  | Name          |              |           |               |                  |              |                 |         |          |                |       |      |         |                |
|                       | Packag  | e sourc       |              |           |               |                  |              |                 |         |          |                |       |      |         |                |
|                       |         |               |              |           |               |                  |              |                 |         |          |                |       |      |         |                |
|                       |         |               |              |           |               |                  |              |                 | M       | legse    |                | ОК    |      |         |                |
|                       |         |               |              |           |               |                  |              |                 |         |          |                |       |      | Managem | ent connection |
|                       |         |               |              |           |               |                  |              |                 |         |          |                | Méase | ОК   | ection  | Shutdown       |
| F                     |         | Compo         | nents        | in use    |               |                  |              |                 |         |          |                |       |      |         |                |
|                       |         |               | φ.,          |           |               | 67               |              | ĩđ              |         | F        | 3              |       |      |         |                |
|                       |         | Manao         | gemen        | it agents | a<br>Managerr | ਝਾ<br>1ent serve | ir N         | ریں<br>etworkir | ng      | Packe    | E)<br>t filter |       | Zогр |         |                |
|                       |         |               |              | 2         |               |                  |              |                 | 2       |          |                |       | ·    |         |                |
|                       |         |               |              |           |               |                  |              |                 |         |          |                |       |      |         |                |
|                       |         | Új            |              | Törlés    |               |                  |              |                 |         |          |                |       |      |         | Configure      |
| Committed             |         |               |              |           |               |                  |              |                 |         |          |                |       |      |         |                |

1. ábra - Free text plugin felvétele

5. Töltse be a host-on/node-on lévő másolatot a *ZMC* felületére a *Download file* gomb segítségével.

\$

|                                 | Zorp Management Console - admin@172.16.12.202                                                                                                    | 000 |
|---------------------------------|----------------------------------------------------------------------------------------------------|-----|
| File Edit View Configuration    | n Management PKI Help                                                                                                    |     |
| Configuration                   | 토 😔 😔 🖻 🗗 💮 📀 ④ 🚹 🗄 🖬 🔍                                                                                                    |     |
| Default_Corporate      TMS_Host | /etc/fail2ban/iail.local                                                                                                    |     |
| R Management agents             | # WARNING: heavily refactored in 0.9.0 release. Please review and                                                                                                    |     |
| R Management server             | # Customize settings for your setup.<br># Channel, in most of the earce you should not medify this                                                                                                    |     |
| Networking                      | <pre># file, but provide customizations in jail.local file, # or senarate conf files under jail d/ directory e a ;</pre>                                                                                                    |     |
| R Packet filter                 | # HOW TO ACTIVATE TATLS:                                                                                                    |     |
| R Zorp                          | #<br># YOU SHOULD NOT MODIFY THIS FILE.                                                                                                    |     |
| TUREDUN                         | # It will probably be overwritten or improved in a distribution update.<br># drawida supportions in a juli local file on a juli d/supportion local                                                                                                    |     |
|                                 | Provue customizations in a jail.uccal file or a jail.org/ustomisation.local.<br>For example to change the default bantime for all jails and to enable the<br># ssh-iptables jail the following (uncommented) would appear in the .local file.<br>& See man 5 jail.comf for details. |     |
|                                 | # [DEFAULT]<br># bantime = lh<br>#                                                                                                    |     |
|                                 | <pre># [sshd] # enabled = true</pre>                                                                                                    |     |
|                                 | # # See jail.conf(5) man page for more information                                                                                                    |     |
|                                 |                                                                                                    |     |
|                                 | # Comments: use '#' for comment lines and ';' (following a space) for inline comments                                                                                                    |     |
|                                 | [INCLUDES]                                                                                                    |     |
| /                               | #before = paths-distro.conf<br>before = paths-debian.conf                                                                                                    |     |
|                                 | <pre># The DEFAULT allows a global definition of the options. They can be overridden<br/># in each jail afterwards.</pre>                                                                                                    |     |
| 2                               | [DEFAULT]                                                                                                    |     |
|                                 | # MISCELLANEOUS OPTIONS<br>#                                                                                                    |     |
|                                 | <pre># inporself* specifies whether the local resp. own IP addresses should be ignored<br/># (default is true). FailZban will not ban a host which matches such addresses.<br/>#ignorself = true</pre>                                                                              |     |
|                                 | <pre># "ignoreip" can be a list of IP addresses, CIDR masks or DNS hosts. Fail2ban<br/># will not ban a host which matches an address in this list. Several addresses<br/># can be defined using space (and/or comma) separator.<br/>#ignoreip = 127.0.0.1/8 ::1</pre>              |     |
|                                 | <pre># External command that will take an tagged arguments to ignore, e.g. <ip>,<br/># and return true if the IP is to be ignored. False otherwise.</ip></pre>                                                                                                    |     |
|                                 | # ignorecommand = /pain/io/command <lp></lp>                                                                                                    |     |
| Unsaved changes                 |                                                                                                    |     |

2. ábra - A másolat betöltése

6. Módosítson két sort, és adjon hozzá egy sort a *jail.local* sshd részhez, ahogy a következő diff fájl mutatja:

```
< port = ssh
< logpath = %(sshd_log)s
---
> enabled = true
> port = 2222
> #logpath = %(sshd_log)s
> logpath = /var/log/messages
```

Ezzel engedélyezzük az sshd logjainak vizsgálatát, amit a üzenetekbben talál a *Fail2ban*. A szolgáltatást célszerű engedélyezni:

```
$ sudo systemctl service enable fail2ban
```

Érdemes a fájlok jogosultságát 644-es értékre visszaállítani, illetve a *fail2ban-client státusz* is jól használható.

| Zorp M                                                                                                    | anagement Console - admin@172.16.12                  | 2.202               |               |
|----------------------------------------------------------------------------------------------------|------------------------------------------------------|---------------------|---------------|
| File Edit View Configuration Management PKI Help                                                                                    |                                                      |                     |               |
|                                                                                                    | <u>, i ()</u> () () () () () () () () () () () () () | 1 Q                 |               |
| Default_Corporate     /etc/fail2ban/jail.local                                                                                      |                                                      |                     |               |
| R Management agents # Report block via blocklist.de                                                                                 | fail2ban reporting service API                       |                     |               |
| R Manage                                                                                                    | ZMC - Files                                          |                     |               |
| R Networ Configuration Scripts                                                                                                    |                                                      |                     |               |
|                                                                                                    |                                                      |                     |               |
| M Fail2bar<br>Configuration files                                                                                                   |                                                      |                     | ban_agent)s"] |
| Filename 👻 Owner Grou                                                                                                    | ip Mode Manage                                       |                     |               |
| /etc/fail2ban/jail.local root root                                                                                                  | 0644 🗹                                               |                     |               |
|                                                                                                    |                                                      |                     |               |
|                                                                                                    |                                                      |                     |               |
|                                                                                                    |                                                      |                     |               |
|                                                                                                    |                                                      |                     |               |
|                                                                                                    |                                                      |                     |               |
| File settings                                                                                                    |                                                      |                     |               |
| Filename: /etc/fail2ban/jail.local                                                                                                  |                                                      |                     |               |
| Mode: 0644                                                                                                    | Owner: root                                          | Group: root         |               |
| Consider different if these properties                                                                                              | change                                               |                     |               |
| Mode Owne                                                                                                    | er 🔽 Group                                           | 🗹 Checksum          |               |
| Size Modi                                                                                                    | fication time 🛛 🗹 Status modifica                    | tion time 🛛 🗹 Inode |               |
| Check All Uncheck All                                                                                                    |                                                      |                     |               |
| Postprocess script                                                                                                    |                                                      |                     |               |
| Postprocess command: /usr/bin/fa                                                                                                    | ail2ban-client status                                | Végrehajtás         |               |
|                                                                                                    |                                                      | Mégse OK            |               |
| enabled = true<br>port = 2222<br>#logpath = %(sshd_log)s<br>logpath = √var/log/messages<br>backend = %(sshd_backend)s<br>[dropbear] |                                                      |                     |               |
|                                                                                                    |                                                      |                     |               |

3. ábra - Fail2ban

\$

|                                                                          | Run o           | command          |               |      | ●       |
|--------------------------------------------------------------------------|-----------------|------------------|---------------|------|---------|
| File Edit                                                                |                 |                  |               |      |         |
| Wed Mar 6 15:10:56 2019                                                  |                 |                  |               |      |         |
| Postprocess script '/usr/bin/fail2ban-cl                                 | ient status' or | n host 'ZMS-Host | :': succeeded |      |         |
| Standard output:<br>Status<br> - Number of jail: 1<br>`- Jail list: sshd |                 |                  |               |      |         |
|                                                                          |                 |                  |               |      |         |
|                                                                          |                 |                  |               |      |         |
|                                                                          |                 |                  |               |      |         |
|                                                                          |                 |                  |               |      |         |
|                                                                          |                 |                  |               |      |         |
|                                                                          |                 |                  |               |      |         |
|                                                                          |                 |                  |               |      |         |
|                                                                          |                 |                  |               |      |         |
|                                                                          |                 |                  |               |      |         |
|                                                                          | Mentés          | Keresés          | Törlés        | Dock | Bezárás |

4. ábra - Fail2ban-client státusz

\$

#### 4. Konklúzió

A fenti megoldás könnyen beilleszthető a *Zorp* központi menedzsment felületére és megbízható kiegészítő szolgáltatást nyújt a DDoS elleni védekezéshez. A rendszer használatának előnye, hogy rugalmas, sok lehetőséget biztosít. A figyelt szolgáltatások és azok portjai könnyen meghatározhatóak a szöveges konfigurációs állományban. A *ZMC* free text pluginját használva központilag menedzselhető. Növelheti azonban a fájlok karbantartásához szükséges időt. A telepítés és konfigurálás után további adminisztrációra, a beállítások finomítására lehet szükség.

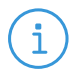

**Megjegyzés** Odafigyelést igényel, nincs hozzá a *ZMC-ben* specifikált felület.